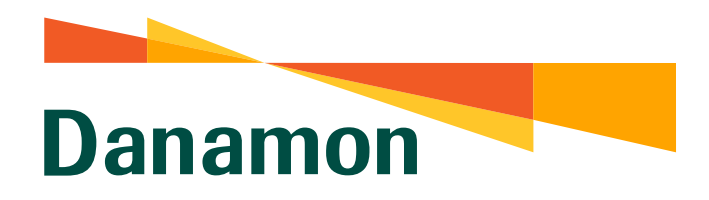

A member of **OMUFG**, a global financial group

## Cara Merubah Limit Awal Kartu Debit Transaksi Online

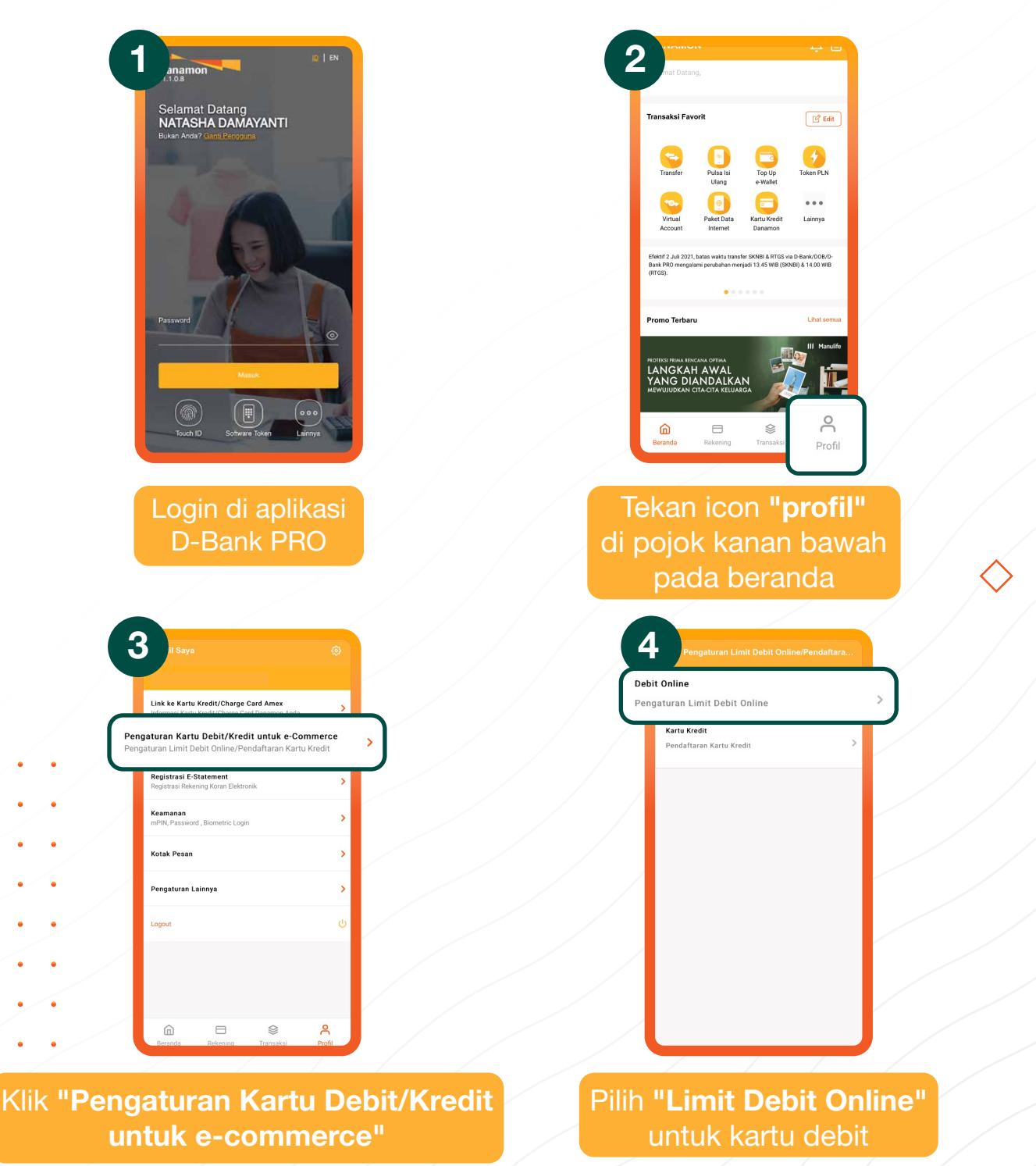

PT Bank Danamon Indonesia Tbk merupakan peserta penjaminan LPS, terdaftar dan diawasi oleh OJK 😰 🔤 🕅

## SAATNYA PEGANG KENDALI

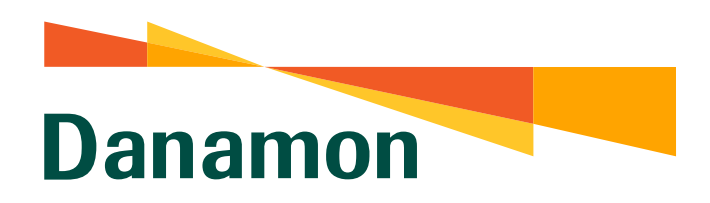

A member of **OMUFG**, a global financial group

| b national indication indication in | Parateriaria   Parateriaria Parateriaria <p< th=""><th></th></p<> |                                   |
|----------------------------------------------------------------------------------------------------|----------------------------------------------------------------------------------------------------|-----------------------------------|
| Isi Jumlah limit transaksi Debi<br>per hari sesuai kebutuha<br>Pastikan no HP yang terda<br>untuk pengiriman OTP sudah                                                                                                    | an.<br>laftar<br>h sesuai<br>Baca <b>"Syarat dan</b><br><b>Ketentuan"</b> , lalu klik<br><b>"Setuju"</b> untuk<br>melanjutkan                                                                                                    |                                   |
| Propatrana Limit Dabit Online/Pendaftaran Kartu Kratt   Pengaturan Limit Dabit Online/Pendaftaran Kartu Kratt   Consert urusk OFD Tansaskis Dabit Online   Soccossert   W. Kartu Dabit   W. Kartu Dabit   W. Beenring   Darbiane   Berlamati   Darbiane   Orofasat Tansaksi     Contrast     Contrast                                                                                                    | B   Control   Control   <                                                                                                    |                                   |
| Masukkan mPIN and<br>untuk konfirmasi,<br>kemudian pilih <b>"Kirir</b>                                                                                                    | da<br>Anda selesai, Anda juga ak<br>menerima notifikasi pemberita<br>di D-Bank PRO serta melalui SMS                                                                                                    | bit<br>kan<br>ahuan<br>3 & Email. |

## SAATNYA PEGANG KENDALI